# Image Exchange Update

April 2021

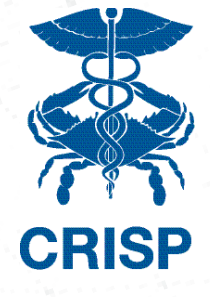

## **IMPORTANT NEWS AND UPDATES**

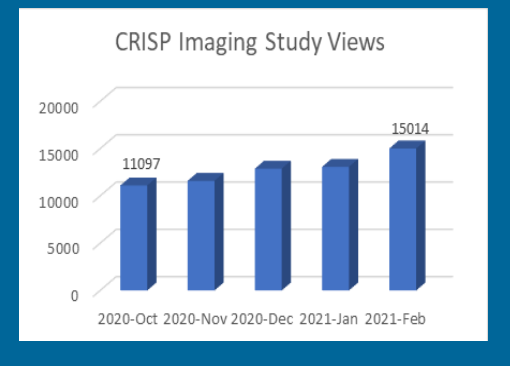

This bar chart highlights the growth in imaging study views over the last few months.

We at CRISP value your contributions and so do CRISP users!

### WHAT'S NEW

#### **Recent Go Lives**

• Johns Hopkins Community Physicians

#### Data Sources In Flight

Children's National Hospital (DC)United Medical Center (DC)

#### **Tips and Tools**

• On-site and Virtual Trainings are available. Schedule with CRISP staff today!

Did you know that the Imaging Worklist has features to enable collaboration directly during review of patient images?

After opening an image, along the top of the image, this icon will be present:

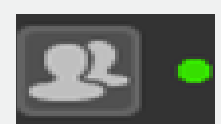

The icon will initially show up as red, then turn green once clicked. Users viewing the same patient images will be able to collaborate in real-time.

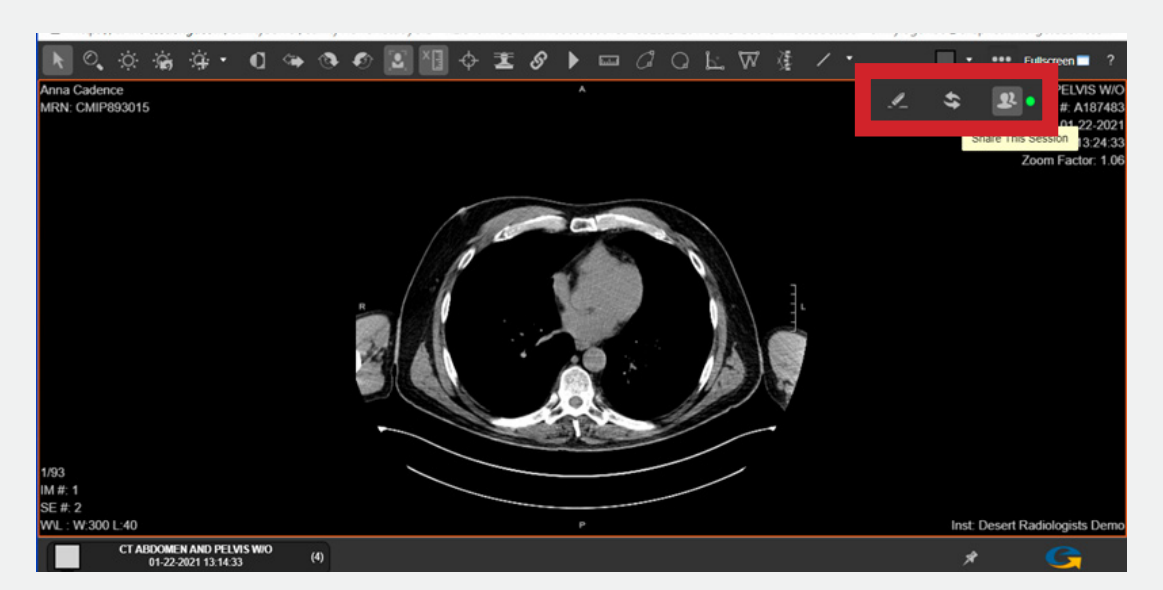

The eHealth Viewer (pictured above), which is CRISP's medical image viewing tool, will soon receive some updates! In addition to the array of tools that are currently available upon clicking an image, the following features will be made available:

|          | <b>Series Reposition:</b> Click to turn on Series Reposition mode. Select and drag it to another viewport.                                                        |
|----------|----------------------------------------------------------------------------------------------------|
|          | <b>Paper Print:</b> Now available in both Flash and HTML5 mode: Print either the selected image or up to 24 images on paper. Not intended for diagnostic reading. |
| */       | <b>Free Rotate Tool:</b> eHealthViewer users can now rotate images by arbi-<br>trary angles.                                                                      |
| ∕∆-      | <b>Image Sharpening:</b> Users can now define sharpening levels on viewed images using pre-configured defaults to apply a sharpening mask to images.              |
| <b>(</b> | <b>Magnifying Glass:</b> The magnifying glass features an adjustable zoom, and you can have up to four magnifying glasses open at a time.                         |

Are you interested in being able to download CRISP images directly into your local system? If so, we offer a service called Transfer-to-PACS (TTP). TTP will allow you to transfer selected imaging studies from one or more external locations with a single click. To learn more, please click <u>HERE</u>.

## AFTER HOURS WITH EMERGENT

If you're experiencing issues with Emergent (our urgent stroke service) after normal business hours (M-F, 8am-5pm) please call the CRISP Customer Care Team (CCT) at 1(877)-952-7477 for troubleshooting and escalation if required.

If you have any other issues with the Unified Landing Page (ULP) and Image Exchange, please call CCT or open a ticket by emailing CRISP Support at support@crisphealth.org.

## **Contact Us**

Feedback/Questions/Comments/To Schedule a training/demo for your team/organization, please contact:

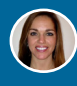

Mandy Williams E: mandy.williams@crisphealth.org

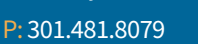

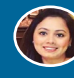

Hina Wadhwa

E: hina.wadhwa@crisphealth.org P: 410.450.4817

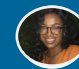

**Emily Ogunbo** 

E: emily.ogunbo@crisphealth.org P: 410.450.4752